## Instrucciones de la aplicación para padres de Canvas

- 1. Instale Canvas Parent en su dispositivo
- 2. Haga clic en el botón Buscar escuela:

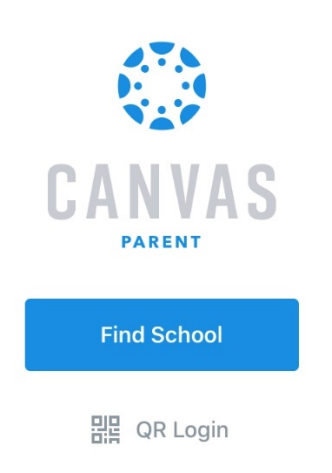

3. Escriba "wanee" en el cuadro de búsqueda:

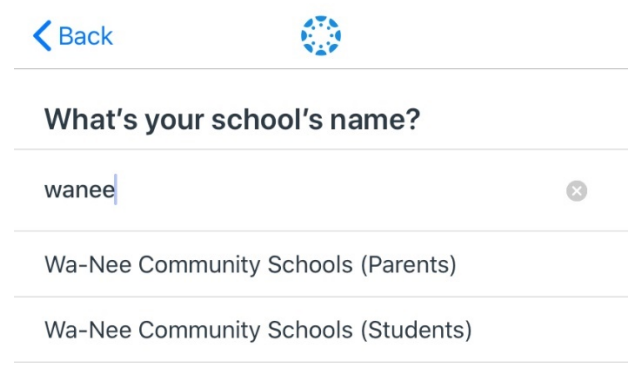

4. Seleccione "Wa-Nee Community Schools (Parents) de la lista (mostrada arriba en el paso 3)

5. Inicie sesión si ya ha creado una cuenta de Canvas Parent (omita los pasos 6 y 7):

| K Back | wanee.instructure.com                      |
|--------|--------------------------------------------|
|        | CANVAS                                     |
| Lo     | gin                                        |
| Pas    | ssword                                     |
|        | Log In                                     |
|        | Forgot Password?                           |
|        | Parent of a Canvas User?<br>Create Account |

6. Seleccione "Crear cuenta" si no ha creado una cuenta de Canvas Parent:

| <b>K</b> Back | wanee.instructure.com                      |
|---------------|--------------------------------------------|
|               | CANVAS                                     |
|               | Login                                      |
|               | Password                                   |
|               | Log In                                     |
|               | Forgot Password?                           |
|               | Parent of a Canvas User?<br>Create Account |

7. Rellene la información de la cuenta y pulse "Iniciar participación":

| <b>K</b> Back           | wanee.ir             | nstructu   | re.com                  |
|-------------------------|----------------------|------------|-------------------------|
|                         | i                    |            |                         |
| Parent Sig              | nup                  |            | ×                       |
| Your Name               |                      |            |                         |
| Your Email              |                      |            |                         |
| Password                |                      |            |                         |
| Re-enter Pas            | sword                |            |                         |
| Student Pairi           | ng Code              |            | What is a pairing code? |
| You agree<br>privacy po | to the terms oblicy. | of use and | acknowledge the         |
|                         |                      | Cancel     | Start Participating     |

## Instrucciones para Adding Additional Children con Pairing Code

1. Seleccione tres líneas horizontales:

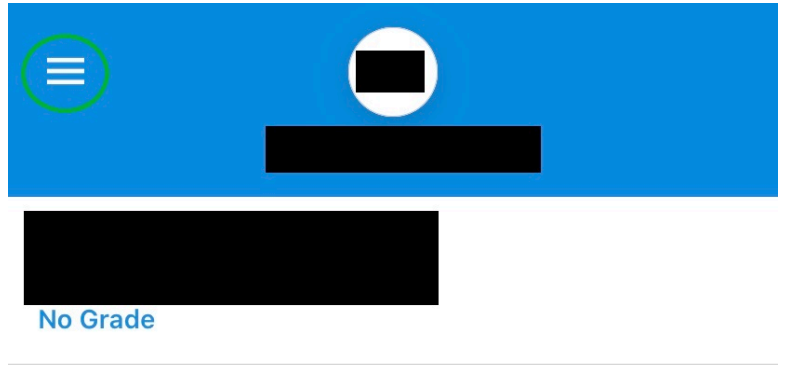

2. Seleccione "Administrar alumnos":

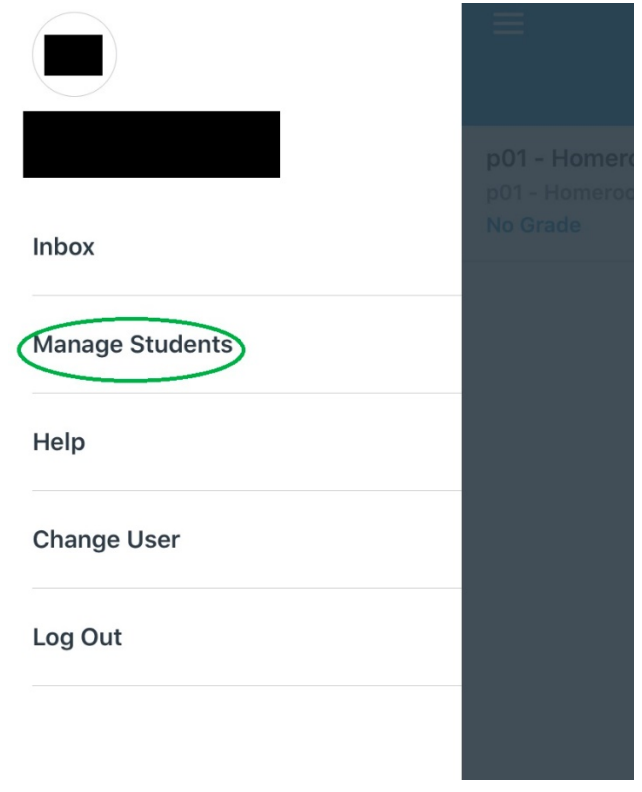

3. Pulse el signo "+":

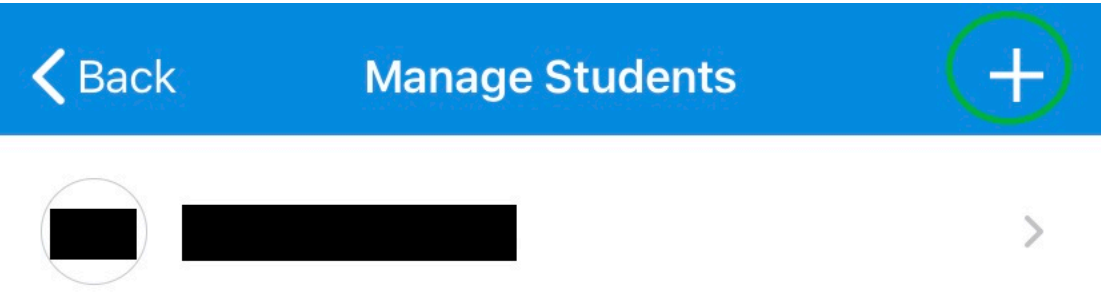

4. Introduzca el código de emparejamiento para el alumno y pulse "Añadir":

| Input the stude<br>provided | nt pairing code<br>d to you. |
|-----------------------------|------------------------------|
| Pairing Code                |                              |
| Cancel                      | Add                          |